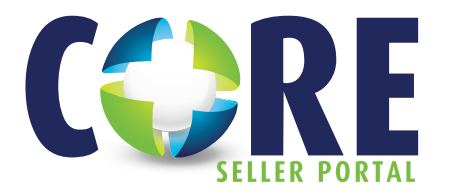

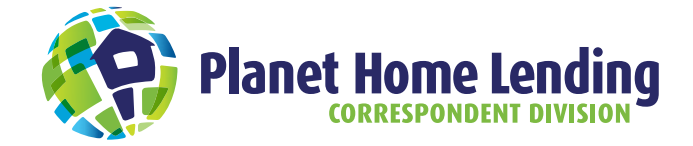

# **CONTACT INFORMATION**

| CONTACT           | TITLE                               | PHONE #      | EMAIL                                       |
|-------------------|-------------------------------------|--------------|---------------------------------------------|
| Stuart Blend      | Regional Sales<br>Manager           | 469-939-9055 | SBlend@PlanetHomeLending.com                |
| Annette Patterson | Sales Service<br>Representative     | 904-821-7281 | Annette.Patterson<br>@PlanetHomeLending.com |
| Ted Lagousis      | Correspondent<br>Operations Manager | 949-596-0920 | TLagousis@PlanetHomeLending.com             |
| Danielle Tilley   | Purchasing Manager                  | 949-336-3340 | DTilley@PlanetHomeLending.com               |

# **CORE Seller Portal - Support**

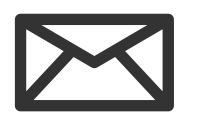

COREHelp@PlanetHomeLending.com

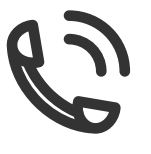

800-203-5719

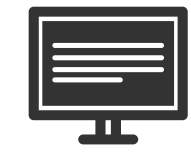

www.PHLCorrespondent.com

1924 E. Deere Avenue, Suite 200 Santa Ana, CA 92705

#### **CORRESPONDENT LENDING... DONE RIGHT!**

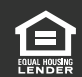

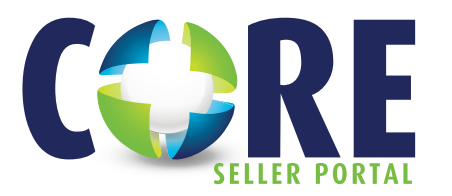

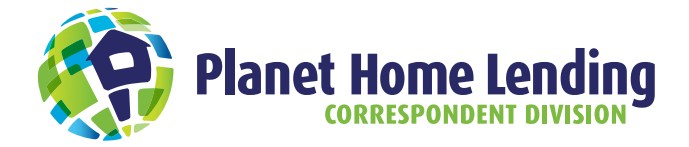

# **CORRESPONDENT STEP-BY-STEP GUIDE**

# **REGISTER A LOAN**

## **GETTING STARTED**

- Go to www.PHLCorrespondent.com
- Log in using "Seller Login" button
- Select Loan Registration/Pre-Lock
- Select Import Loan Entry or Manual Loan Entry

## **IMPORTING DATA**

There are 3 options to import data (choose one)

#### Option 1

## **AUS Import**

This is the preferred method when AUS has been run successfully.

- Select Import Loan File > AUS Import
- Enter the applicable credentials, Case File # or enter *LP Loan ID*
- Select Retrieve Case File
- Select **Proceed** to continue
- Review Short App and validate required fields all loan data is correct and select **Register**.\*

#### Option 2

# 3.2 File Import

- Select Import Loan File > 3.2 File Import
- Select Import
- Select Proceed to continue
- Browse and attach Fannie Mae 3.2 file
- Review Short App and validate required fields all loan data is correct and select Register.\* (If you would also like to lock the loan, the user can select the Register and Lock button to navigate to Loan Lock screen.)

Option 3

# **Manual Loan Entry**

- Select Manual Loan Entry
- Manually input data in all required fields and loan data and select **Register**.\*

\*If you'd also like to lock a loan, select **Register and** Lock button

For detailed instructions, see QuickStart 2 located in the "Training Tools" tab in the Resources tab.

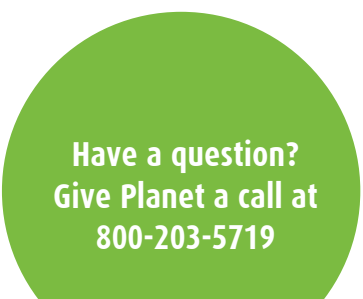

#### See Page 3 for instructions to Submit Loan Prior to Rate Lock and Lock a Registered Loan.

#### **CORRESPONDENT LENDING... DONE RIGHT!**

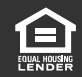

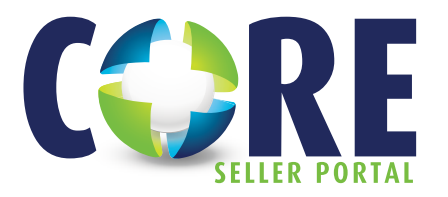

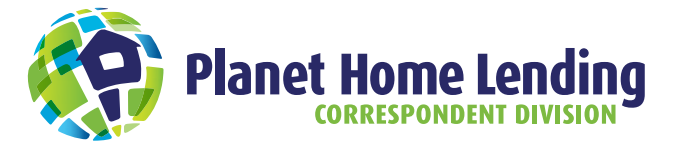

# **SUBMIT LOAN PRIOR TO RATE LOCK**

(Loan must be Registered prior to submission)

# **GETTING STARTED**

- Go to www.PHLCorrespondent.com
- Log in using Seller Login button

## Step 1

# **Select Loan from Pipeline**

- From the Home Landing page, select View Pipeline
- Locate loan in **Pipeline** and double click *Seller Loan Number*

#### Step 2

# **Upload Documentation**

- Select DOCUMENT LIBRARY
- Select UPLOAD
- Enter Description, select Category of Document Package, and Type as applicable
- Choose File and Attach File
- Select UPLOAD

#### Step 3

# Submit Loan

- Select LOAN SUBMISSION from the left loan spine
- Select Prior to Approval or Closed Loan Submission
- Select No or Yes radio button for "Is this Loan Closed"
- Enter Seller ULI
- Select *Did Seller Provide Preapproval* and select one of the available options
- Select Submit Loan

# **LOCK A REGISTERED LOAN** (A loan must be registered prior to locking)

# **GETTING STARTED**

- Go to www.PHLCorrespondent.com
- Log in using **Seller Login** button

#### Step 1

# **Select Loan from Pipeline**

- From the Main Menu, select View Pipeline
- Locate loan in **Pipeline** and double click *Seller Loan Number*

#### Step 2

# **Select Loan from Pipeline**

- Select Lock Management from Menu
- Click on the Padlock symbol with the Lock label
- Select Price
- Review Information on screen and select Lock
- Select Confirm

#### For more detailed instructions see Quick Start #3 and #6 located in the "Training Tools" tab in the Resources tab.

#### **CORRESPONDENT LENDING... DONE RIGHT!**

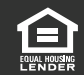

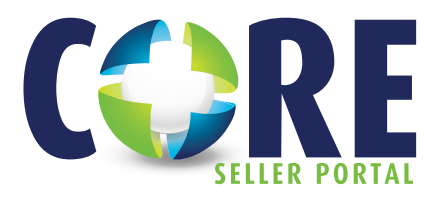

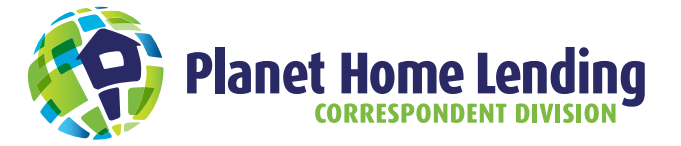

# **RESOURCE CONTACTS**

#### **Regional Sales Manager** Sales Service Rep. **Operations Support** STUART BLEND ANNETTE PATTERSON **TED LAGOUSIS** TLagousis@ PlanetHomeLending.com SBlend@PlanetHomeLending.com Annette.Patterson@PlanetHomeLending .com 949-596-0920 469-939-9055 904-821-7281 **CORE - Seller Portal CORE - Seller Portal User Log On Browser Requirements: CORE - Seller Portal** Chrome - Is the preferred browser and work best Go to www.PHLCorrespondent.com with CORE Select "Seller Login" . FireFox - Works well with CORE User name and Password required Internet Explorer - Version 11 or higher may be used. (request through SSR or RSM) Email: COREHelp@PlanetHomeLending.com For detailed instructions on browser setting see Quick Start #19 Client Management Email **Bid Tapes Email** For questions regarding Seller Eligibility, please contact: BidTapes@PlanetHomeLending.com ClientManagement@PlanetHomeLending.com **NAVIGATING THROUGH CORE Rate Sheets** Training Tools

Log into CORE and click the "Rate Sheet" tab on the Resources tab.

Rate sheets are also delivered daily via email and restricted to approved Sellers with an assigned user name, login, and password.

# Seller Guide

Log into CORE and click the "Seller Guide" tab on the Resources tab HOT TIP – Control 'F' to search

# **Program Matrices/Overlays**

Log into CORE and click the "Program Matrices" tab on the Resources tab.

#### Announcements

Log into CORE and click the "Announcement" tab on the Resources tab.

Announcement are also delivered upon release via email and are restricted to approved Sellers with an assigned user name and password.

### Forms and Resources

Log into CORE and click the "Forms and Resources" tab in the main menu bar.

Log into CORE and click the "Training Tools" tab on the Resources tab.

### **CORE** Program

All CORE action links are located under the side Menu bar.

- Home
- Loan Registration/Pre-Lock
- Import Loan File
- Manual Loan Entry
- Generate Pricing Scenario (GPS)
- Seller Reports

# **CORE User Links**

All CORE action links are located a tthe top right of the screen.

- Resources
- **User Settings**
- Help
  - CORE Support
- Contact Us
- Log Out

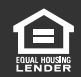

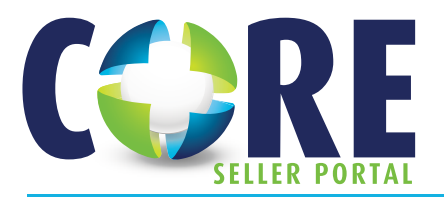

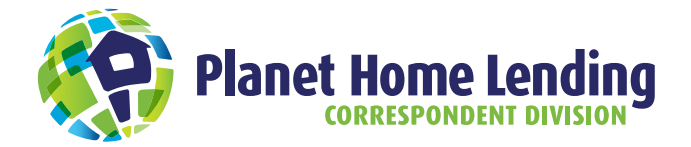

# **QUICK REFERENCE GUIDE**

#### Custodian

DEUTSCHE BANK 1761 E. Saint Andrew Place Santa Ana, CA 92705

Original Note, Bailee and Allonge send to the 'Attn' of: Attn: Planet Home Lending – Correspondent Loans

To clear an Allonge exception send to the 'Attn' of: **Attn: Planet Home Lending – RUSH Exception** To Swap a Note send to the 'Attn' of: **Attn: Planet Home Lending – RUSH Note Swap** 

## Note Endorsement or Allonge

Pay to the order of Planet Home Lending, LLC Without Recourse (Seller) (Signature of Officer) (Officer's Name and Title)

# **Conditions Clear by Date**

The purchasing disposition will be issued with a Conditions Cleared by Date, which will be the greater of seven (7) calendar days from the date of disposition or the lock expiration date. If the Conditions Cleared by Date is on a holiday or weekend, it will roll to the next business day.

# **Final Documents and Delivery**

Final documents must be delivered within 120 days of the purchase date. Packages should contain a manifest listing all documents with Planet loan numbers contained.

Loans purchased after November 1, 2020, Mortgage and final Title Policy send to:

> Planet Home Lending c/o First American Mortgage Solutions 1795 International way Idaho Falls, ID 83402

**Loans purchased prior to November 1, 2020,** Mortgage and final Title Policy send to:

Planet Home Lending 10025 Governor Warfield Parkway, Suite 301 Columbia, MD 21044-3330 Attn: Correspondent Trailing Documents

All other post purchase conditions, regardless of purchase date send to:

Planet Home Lending 10025 Governor Warfield Parkway, Suite 301 Columbia, MD 21044-3330 Attn: Correspondent Trailing Documents

### **INSURING DOCUMENTS**

Insuring documents should be uploaded to the CORE Seller Portal within 60 days of the Note date.

- To upload documents, when in the appropriate loan:
- Select the Document Library
- Select Upload

#### **CORRESPONDENT LENDING... DONE RIGHT!**

#### **Mortgagee Clause**

Planet Home Lending, LLC, ISAOA, ATIMA P.O. Box 5023 Troy, MI 48007-502375

MERS Organization 1006543

#### 543

#### **Goodbye Letter Information**

Servicer Payment Address: Planet Home Lending, LLC P.O. Box 69197 Baltimore, MD 21264-9197

Servicer Payment Overnight: Planet Home Lending, LLC Attn: Cash Management 321 Research Parkway, Suite 303 Meriden, CT 06450

Servicer Correspondence Address: Planet Home Lending, LLC P.O. Box 69197 Baltimore, MD 21264-9197

Servicer Phone and Hours: Phone: 866-882-8187 Hours: Monday-Friday, 8:30a.m. to 9:00p.m. EST Email: CS@MyLoanSupport.com

# **Servicing Transfer Numbers**

Servicing Transfer Information - FHA Transactions: Enter into FHA Connection: Holder (Planet Home Lending, LLC) Number: 27128 Servicer (Planet Home Lending, LLC): 27128

Servicing Transfer Information - USDA Transactions: Lender Certification for SFH Guaranteed Loan Form 3555-18. Servicing Lender - Planet Home Lending. LLC Lender Tax ID: 26-0362771

Lender Tax ID: 26-0362771 Assigned Branch Number: 001 Address: Planet Home Lending, LLC 321 Research Parkway, Suite 303 Meriden, CT 06450 Holding Lender - Planet Home Lending, LLC Lender Tax ID: 26 - 0362771 Assigned Branch Number: 1 Address: Planet Home Lending, LLC

321 Research Parkway, Suite 303 Meriden, CT 06450

- Identify: Category, Document Type, and add Description
  as applicable
- Browse and attach file or drag and drop documentSelect Upload

Alternatively, these documents can be sent to: CorrTrailingDocuments@PlanetHomeLending.com

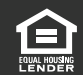

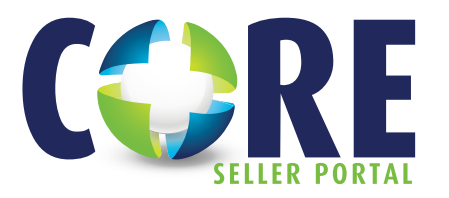

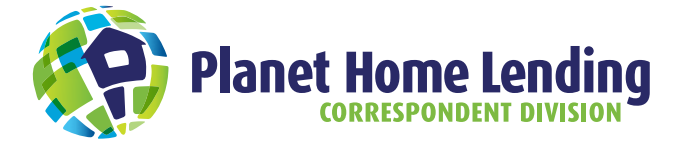

# LOCK PROCESS AND PROCEDURES

### **Locking Loans**

Loans can be locked before or after a loan is submitted to Planet Home Lending.

Sellers can lock a loan with Planet Home Lending by going to www.PHLCorrespondent.com and logging into the CORE-Seller Portal.

User ID and Password can be requested through your system admin or through your Planet Home Lending assigned RSM or SSR.

# Lock Desk

Lock Online at www.PHLCorrespondent.com. All pricing is subject to change at any time without notice. Cut-off times of intra-day pricing will be determined by Planet Home Lending. Lock desk closes daily at 5pm PST.

# **TBD Property**

Planet Home Lending allows TBD to be entered in address field at time of lock.

# **Update Lock**

Updating a lock is requested through CORE utilizing the "Update" Lock tab.

### **Lock Commitments**

Best Efforts Mandatory Direct Trade

### **Lock Commitments Options**

15-day 30-day 45-day 60-day 75-day 90-day 120-day 180-day 270-day

360-day

# **Taylored Price Solutions**

Volume Incentives Master Commitment Forward Commitment

#### **Max Price**

Conventional Product: 106.000 FHA / VA: 108.000

### **Lock Extensions**

Extension request must be entered prior to 5pm PST of lock expiration date

7-day (.125) 15-day (.250) 30-day (.500)

A maximum of two 30 day extensions allowed.

# **Lock Expiration**

All closed mortgage loans must be received by 5pm PST by the lock expiration date.

# **Re-Lock**

Email: PHLlocks@PlanetHomeLending.com

If the Mortgage loan is relocked within 45 days of the original lock expiration date, it will be subjected to worst case pricing.

Worst case pricing is the lower of the current day's rate sheet base price or the original lock date's rate sheet base price plus all accumulated loan level price adjustments, extension fees, and deficiency fees.

# **Holiday or Weekend Lock Expirations**

An original lock, relock, or extended lock commitment expiring on a holiday or a weekend will roll into the following business day.

#### Fees

Prior Approval: \$995 Delegated: \$350 Prime Jumbo: \$995 Non-QM: \$995 Contractor Validation: \$750 FHA 203(k) and VA Alterations: Supplemental Origination Fee Collected at Purchase

NOTE: Fees subject to change without notice.

### **Electronic Signatures**

Planet Home Lending will accept electronically executed signatures on conventional and FHA transactions as follows: Purchase/sales contracts, Initial 1003, and Initial disclosures Planet Home Lending accents hybrid closings, see Seller

Planet Home Lending accepts hybrid closings, see Seller Guide for complete details.

#### **CORRESPONDENT LENDING... DONE RIGHT!**

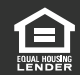